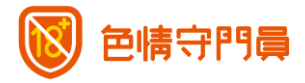

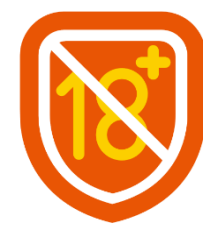

# <sup>色情守門員</sup> 使用說明手冊

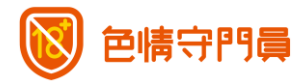

# 目錄

| — 、 |    | 登入色情守門員3            |
|-----|----|---------------------|
|     | 1. | 以中華電信會員登入管理帳號       |
|     | 2. | 以 HN 或行動門號登入管理帳號4   |
| _`  |    | 管理帳號功能說明-寬頻版5       |
|     | 1. | 設定分類攔阻5             |
|     | 2. | 家長帳號7               |
|     | 3. | 查詢攔阻報表              |
|     | 4. | 紀錄查詢:家長帳號登入紀錄8      |
| Ξ`  |    | 管理帳號功能說明-行動版(個人版)9  |
|     | 1. | 設定分類攔阻9             |
|     | 2. | 家長帳號11              |
|     | 3. | 查詢攔阻報表12            |
|     | 4. | 紀錄查詢:家長帳號登入紀錄12     |
| 四、  |    | 管理帳號功能說明-行動版(家庭版)13 |
|     | 1. | 群員管理 - 新增群員13       |
|     | 2. | 群員管理 - 修改群員名稱14     |
|     | 3. | 群員管理 - 刪除群員15       |
|     | 4. | 群員管理 - 群員分類攔阻設定16   |
|     | 5. | 群員管理 - 群員分類攔阻設定17   |
|     | 6. | 群員管理 - 查詢群員攔阻報表17   |
| 五、  |    | 管理帳號功能說明-回饋專區18     |

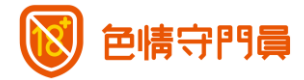

## 一、登入色情守門員

您可依循下列步驟·登入色情守門員的管理帳號·開始設定不同的攔阻類別、暫時 開放網路攔阻限制·以及查看近 14 天的攔阻次數記錄·或是進行行動家庭版的群員 設定。

#### 1. 以中華電信會員登入管理帳號

步驟1. 進入「色情守門員」服務官網(點此進入)。

步驟2. 點選官網右上角的「登入管理帳號」,進入登入頁面。

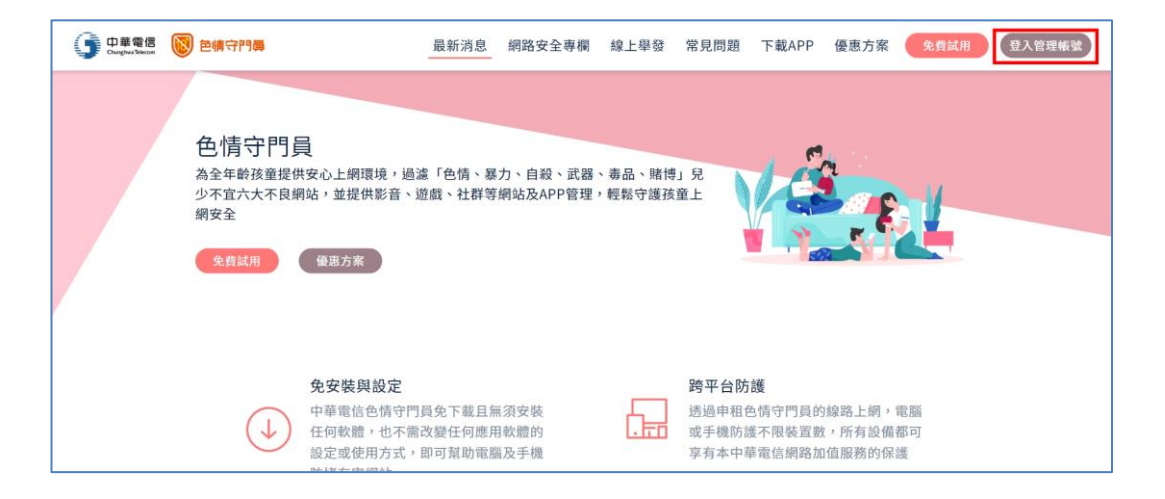

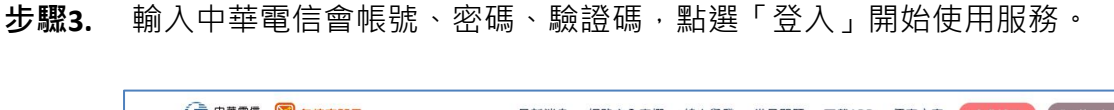

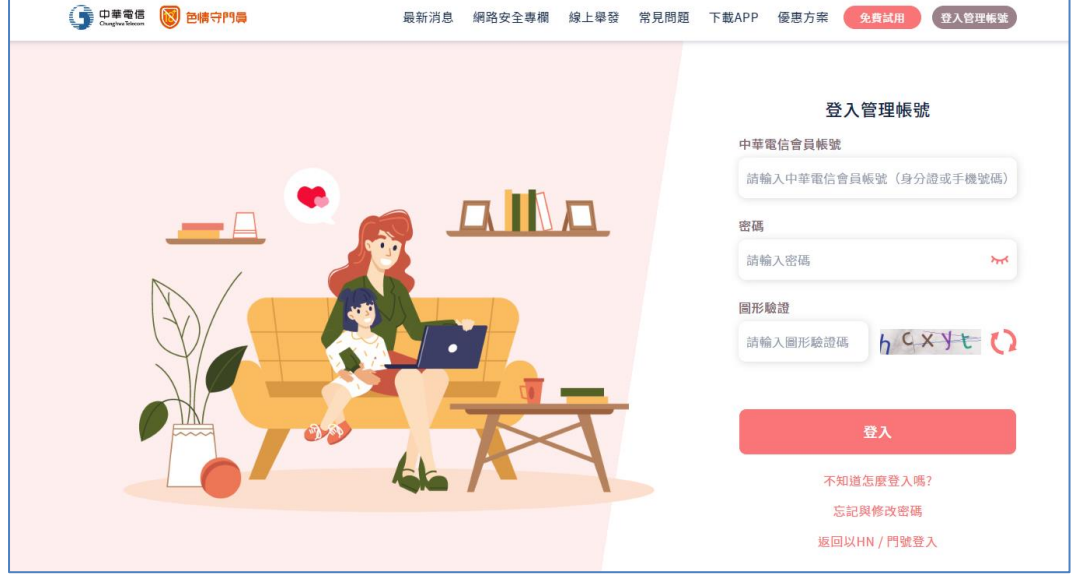

■ 若您尚未有中華電信會員帳號·需先至中華電信會員中心(<u>點此進入)</u>註

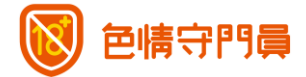

冊帳號。

- 若您已有中華電信會員帳號,但尚未將消費資安服務管理帳號與中華電信 會員帳號綁定,請先至中華電信會員中心(<u>點此</u>進入)進行 HN 或門號與 中華電信會員帳號的綁定。
- 2. 以 HN 或行動門號登入管理帳號
- 步驟1. 進入「色情守門員」服務官網(點此進入)<sup>。</sup>
- 步驟2. 點選官網右上角的「登入管理帳號」,進入登入頁面。
- 步驟3. 點選最下方之「返回以 HN / 門號登入」。
- 步驟4. 依據您的管理帳號類型,選擇「登入寬頻版」或「登入行動版」。

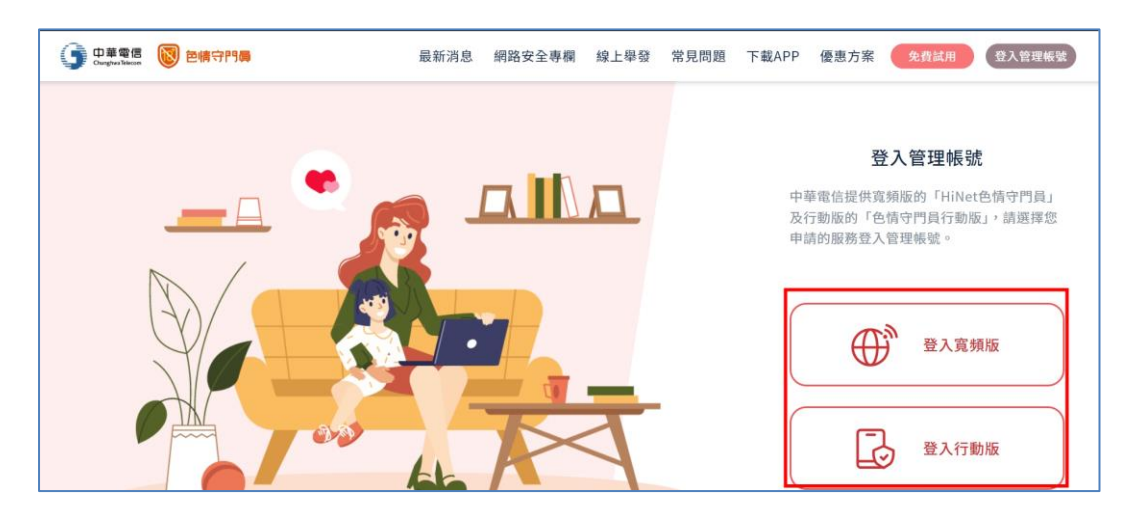

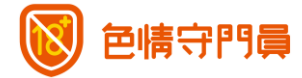

#### 二、 管理帳號功能說明-寬頻版

1. 設定分類攔阻

色情守門員除可攔阻「色情、暴力、自殺、武器、毒品、賭博」六大有害兒童及 青少年身心健康之網站外,也可依照需求,設定開啟下列類別的攔阻功能,設 定成功後便無法在色情守門員的線路下,瀏覽或使用對應的網站或應用程式。

- (1)阻擋「影音串流」:啟動此模式後,將無法瀏覽或使用 YouTube、抖音、 17LIVE、小紅書、bilibili 等影音串流服務。
- (2)阻擋「通訊軟體」: 啟動此模式後,將無法瀏覽或使用 LINE、WeChat、 WhatsApp、Skype 等社群媒體服務。
- (3)阻擋「社群軟體」: 啟動此模式後,將無法瀏覽或使用 Facebook、 Instagram、X、微博、Discord 等社群媒體服務。
- (4)阻擋「交友軟體」:啟動此模式後,將無法瀏覽或使用 Just Dating、 Omi、Pikabu、Tinder、探探等社群媒體服務。
- (5) **阻擋「購物網站」:** 啟動此模式後,將無法瀏覽或使用蝦皮購物、淘寶、 Amazon、momo、PChome 等購物網站服務。
- (6)阻擋「遊戲平台」: 啟動此模式後,將無法瀏覽或使用 Steam、EPIC Games、EA Play、Rito Games、Garena 等遊戲平台服務。
- (7) **阻擋「論壇網站」:** 啟動此模式後,將無法瀏覽或使用伊莉論壇、批踢踢 實業坊、Dcard、Mobile01、巴哈姆特等論壇網站服務。
- (8) **阻擋「線上漫畫」:** 啟動此模式後,將無法瀏覽或使用亂搭租書網、漫畫 櫃、包子漫畫、漫客棧、快看等線上漫畫服務。
- (9) YouTube 嚴格篩選模式:此功能可強制隱藏 YouTube 可能含有成人內容 的影片,主動為您篩選並過濾出安全適合的影片進行瀏覽。

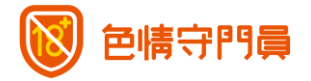

| ● 中華電信 図 目標守門員                              | 最新消息   | 網路安全專欄  | 線上舉發 常見 | 問題 下載APP         | 優惠方案 免費試用  | 登出管理帳號 |
|---------------------------------------------|--------|---------|---------|------------------|------------|--------|
|                                             |        |         |         | **               |            |        |
| <b>選擇攔阻頻別</b> 暫解                            | 模式     | 紀錄查討    | D       | 密碼更改             | 回饋專區       |        |
|                                             |        | 選擇攔阻    | 類別      |                  |            |        |
| 除攔阻「色情、暴力、自殺、武器<br>別的攔阻功能。                  | ・毒品、賭† | 博」六大有害兒 | 童及青少年身心 | 。健康之網站・您         | 可依照需求開啟下列類 | Ę      |
| 不啟用 阻擋影                                     | 音串流    | 詳細內容    | 不啟用     | 阻擋遊戲平            | 台 詳細內容     |        |
| <b>取用</b> 阻擋通                               | 訊軟體    | 詳細內容    | 啟       | 用 阻擋網路論          | 壇 詳細內容     |        |
| 不啟用 阻擋社                                     | 群軟體    | 详細內容    | 不啟用     | 阻擋線上漫            | 畫 詳細內容     |        |
| () 日本の日本の日本の日本の日本の日本の日本の日本の日本の日本の日本の日本の日本の日 | 友軟體    | 详細內容    | 不啟用     | YouTube嚴<br>篩選模式 | 格詳細內容      |        |
| 不啟用 阻擋購                                     | 物網站    | 洋細內容    |         | _                |            |        |
|                                             |        |         | _       |                  |            |        |
|                                             |        | 儲存設定    |         |                  |            |        |

※ 設定開關:綠色為「開啟」阻擋功能、灰色為「關閉」阻擋功能。

※ 更改設定後,請點選「儲存設定」按鈕,完成設定。

※ 設定上述攔阻分類後,色情守門員會立即生效阻擋上述網站,APP應用程 式會待設定成功後 15 分鐘生效。

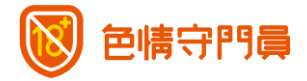

#### 2. 家長帳號

您可以透過此功能,暫時解除色情守門員的限制,共提供 5 個設定選項,分別 為:30 分鐘、1 小時、2 小時、3 小時、4 小時。設定完成後,可在時限內,不 受限制的瀏覽網路。

若想提早解除開放時間的設定·點擊「恢復攔截」按鈕·恢復色情守門員的攔 截功能。

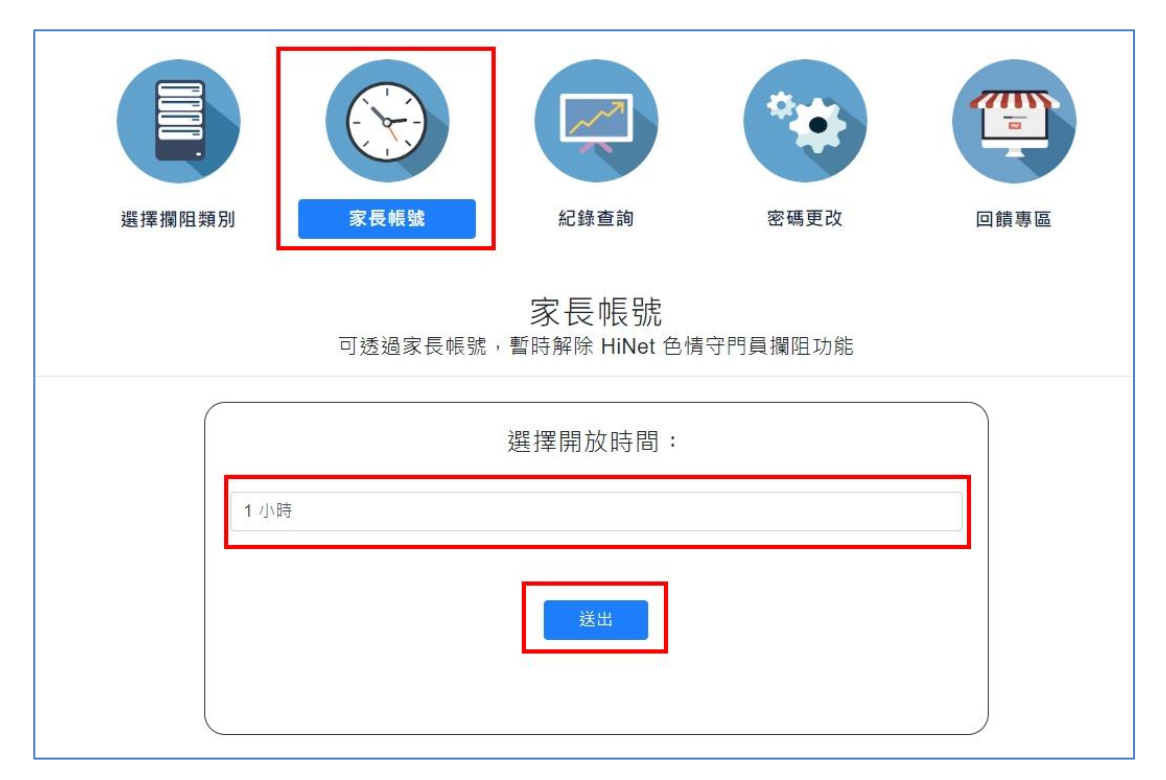

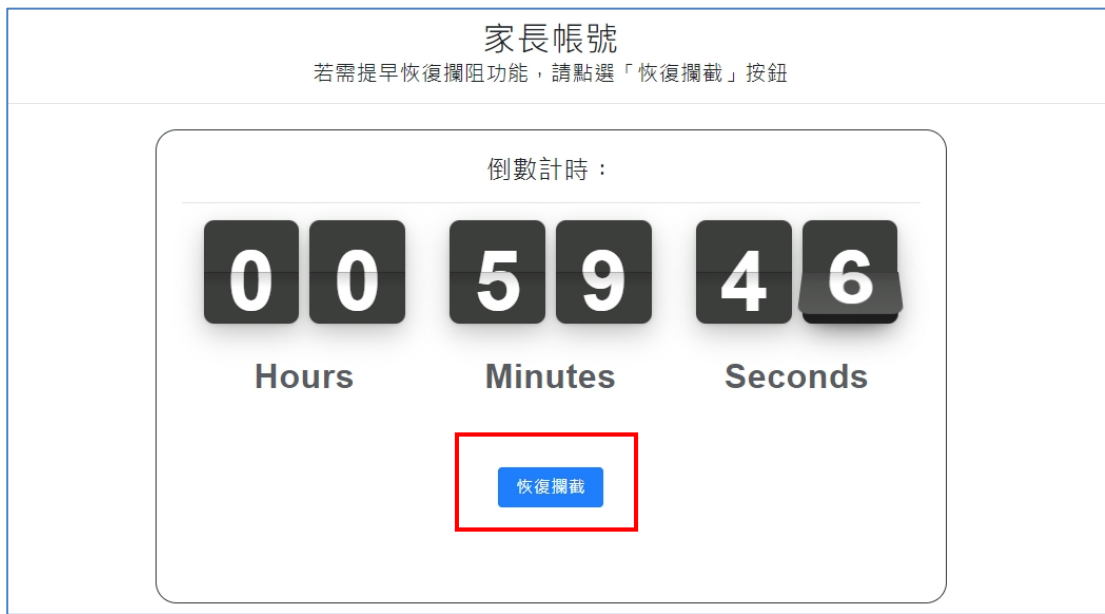

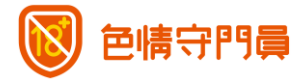

#### 3. 查詢攔阻報表

可查詢近 14 天的各類別每日攔阻次數·點擊攔阻數量的數值·可查看每日各 類別更詳細的攔阻資訊。

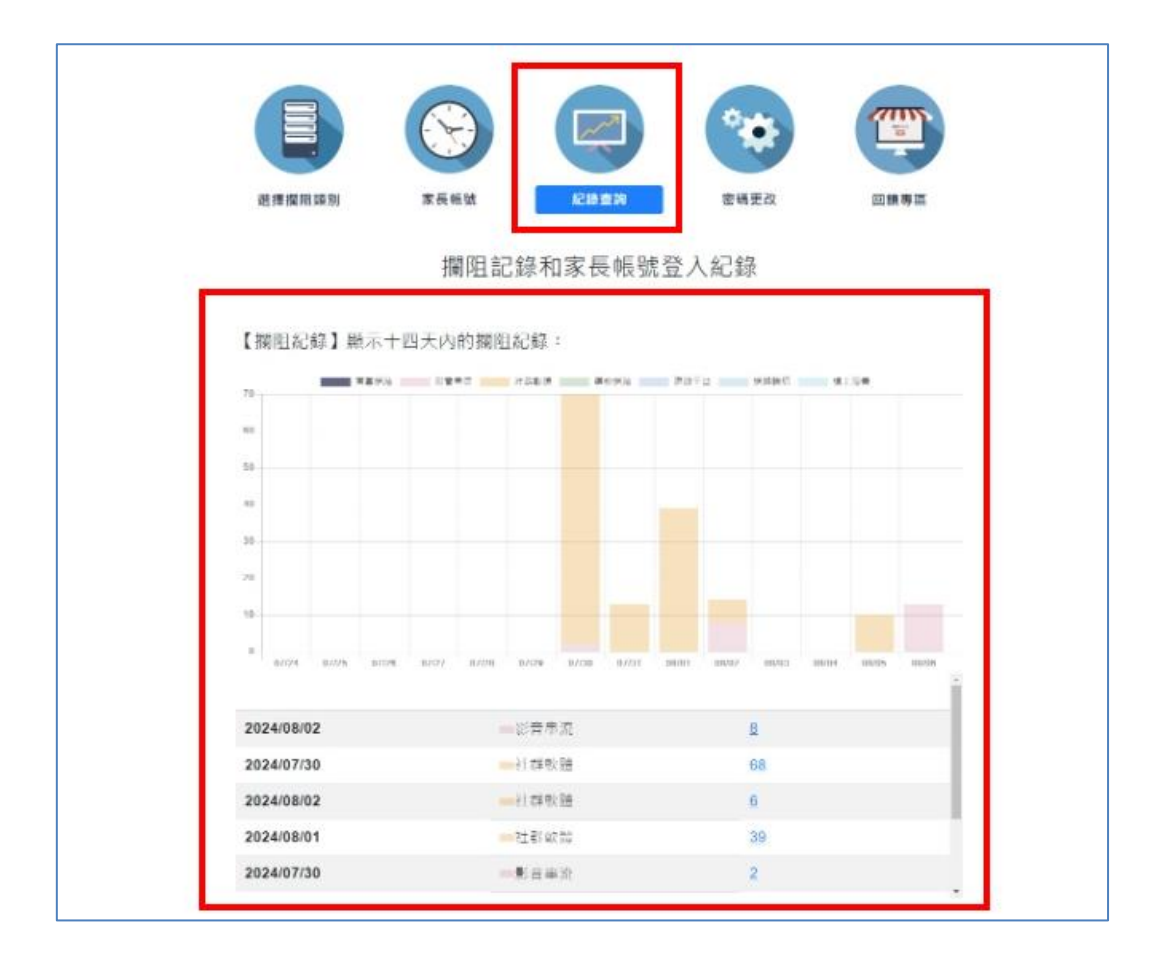

#### 4. 紀錄查詢:家長帳號登入紀錄

可查詢近 14 天的家長帳號的設定紀錄,分別為:設定日期、開放時間、開放 開始時間。

| 【家長帳號登入紀錄】顯示十四天內的家長帳號登入紀錄: |        |          |   |  |
|----------------------------|--------|----------|---|--|
| 設定日期                       | 開放時間   | 開放開始時間   | Î |  |
| 2020/11/24                 | 30 分鐘  | 18:23:13 |   |  |
| 2020/11/17                 | 30 分鐘  | 15:27:07 |   |  |
| 2020/11/17                 | 60 分鐘  | 15:27:05 |   |  |
| 2020/11/17                 | 30 分鐘  | 15:05:49 |   |  |
| 2020/11/13                 | 120 分鐘 | 16:59:56 |   |  |

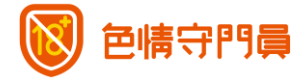

#### 三、 管理帳號功能說明-行動版(個人版)

1. 設定分類攔阻

色情守門員除可攔阻「色情、暴力、自殺、武器、毒品、賭博」六大有害兒童及 青少年身心健康之網站外,也可依照需求,設定開啟下列類別的攔阻功能,設 定成功後便無法在色情守門員的線路下,瀏覽或使用對應的網站或應用程式。

- (1)阻擋「影音串流」:啟動此模式後,將無法瀏覽或使用 YouTube、抖音、 17LIVE、小紅書、bilibili 等影音串流服務。
- (2)阻擋「通訊軟體」: 啟動此模式後,將無法瀏覽或使用 LINE、WeChat、 WhatsApp、Skype 等社群媒體服務。
- (3)阻擋「社群軟體」: 啟動此模式後,將無法瀏覽或使用 Facebook、 Instagram、X、微博、Discord 等社群媒體服務。
- (4)阻擋「交友軟體」:啟動此模式後,將無法瀏覽或使用 Just Dating、 Omi、Pikabu、Tinder、探探等社群媒體服務。
- (5) **阻擋「購物網站」:** 啟動此模式後·將無法瀏覽或使用蝦皮購物、淘寶、 Amazon、momo、PChome 等購物網站服務。
- (6)阻擋「遊戲平台」: 啟動此模式後,將無法瀏覽或使用 Steam、EPIC Games、EA Play、Rito Games、Garena 等遊戲平台服務。
- (7) **阻擋「論壇網站」:** 啟動此模式後,將無法瀏覽或使用伊莉論壇、批踢踢 實業坊、Dcard、Mobile01、巴哈姆特等論壇網站服務。
- (8)阻擋「線上漫畫」:啟動此模式後,將無法瀏覽或使用亂搭租書網、漫畫 櫃、包子漫畫、漫客棧、快看等線上漫畫服務。
- (9) YouTube 嚴格篩選模式:此功能可強制隱藏 YouTube 可能含有成人內容 的影片,主動為您篩選並過濾出安全適合的影片進行瀏覽。

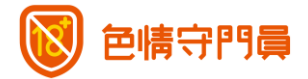

| 中華電信     図     世情守 | <b> </b> 鼻                                                                                                    | 新消息 網路安全專欄                      | 線上舉發 常!                                                                                    | 見問題 下載APP                                              | 優惠方案 免费試用 | 登出管理帳號 |
|--------------------|----------------------------------------------------------------------------------------------------|---------------------------------|--------------------------------------------------------------------------------------------|--------------------------------------------------------|-----------|--------|
| 111                |                                                                                                    |                                 | 1 1                                                                                        |                                                        |           |        |
|                    | で<br>で<br>で<br>で<br>で<br>で<br>で<br>で<br>で<br>で<br>で<br>で<br>で                                                                                   | を解視式<br>分類阻擋設定                  | =                                                                                          | 回鏡專區                                                   |           |        |
| 1                  | 選擇攔阻類別<br>」除攔阻「色情、暴力、自殺、武器、毒品、賭                                                                                                    | 博」六大有書兒童及書少年身心                  | 健康之網站,您可依照釋                                                                                | 需求關啟下列類別的攔阻功能                                          |           |        |
|                    | 不設用         阻擋影音串流         四           Ø用         阻擋通訊軟體         四           不設用         阻擋社群軟體         四           Ø用         阻擋之友軟體         四 | #編内書 (<br>編<br>#編内書 (<br>#編内書 ( | <ul> <li>不般用 阻:</li> <li>不般用 阻:</li> <li>不般用 阻:</li> <li>不般用 阻:</li> <li>不般用 Yo</li> </ul> | 當遊戲平台 ¥總內會<br>當網路論壇 ¥總內會<br>當線上漫畫 ¥總內會<br>puTube嚴格篩選模式 | 1 詳細內書    |        |
|                    | 不設用 阻擋購物網站 副                                                                                                    | 儲存設                             | 定<br>一                                                                                     |                                                        |           |        |
|                    |                                                                                                    |                                 |                                                                                            |                                                        |           |        |

※ 設定開關:綠色為「開啟」阻擋功能、灰色為「關閉」阻擋功能。

※ 更改設定後,請點選「儲存設定」按鈕,完成設定。

※ 設定上述攔阻分類後,色情守門員會立即生效阻擋上述網站,APP應用程 式會待設定成功後 15 分鐘生效。

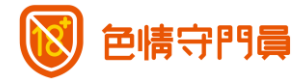

#### 2. 家長帳號

您可以透過此功能,暫時解除色情守門員的限制,共提供 4 個設定選項,分別 為: 1 小時、2 小時、3 小時、4 小時。設定完成後,可在時限內,不受限制的 瀏覽網路。

若想提早解除開放時間的設定·點擊「**立即恢復色情守門員阻擋**」按鈕·恢復 色情守門員的攔截功能。

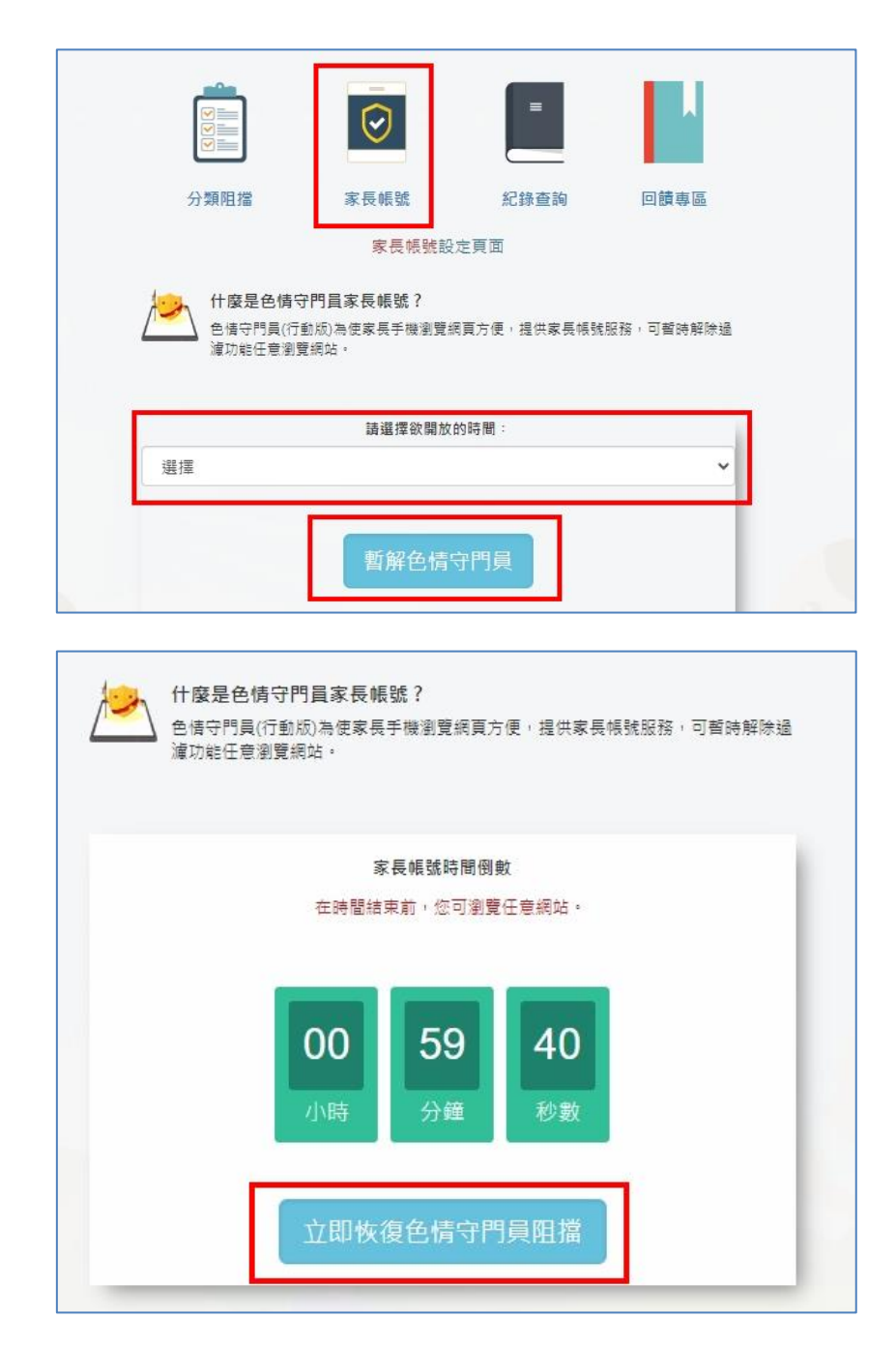

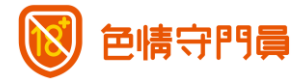

#### 3. 查詢攔阻報表

可查詢近 14 天的各類別每日攔阻次數·點擊攔阻數量的數值·可查看每日各 類別更詳細的攔阻資訊。

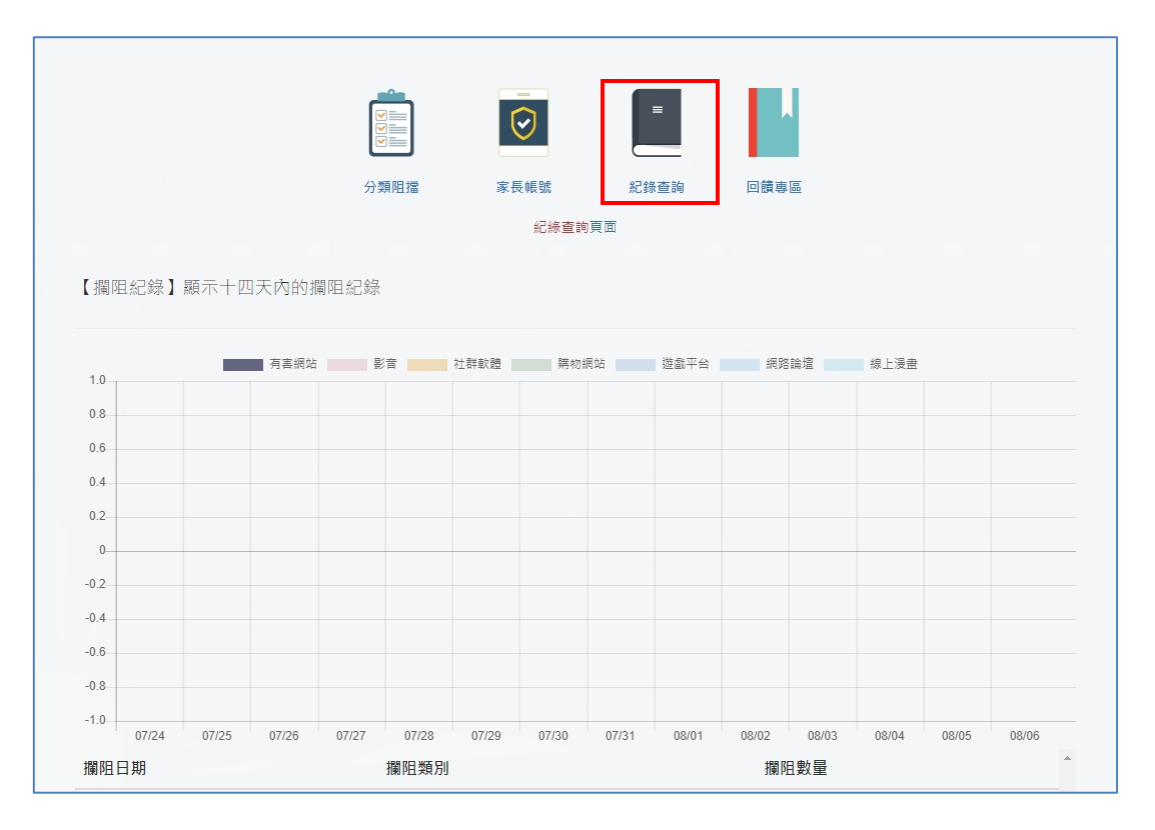

#### 4. 紀錄查詢:家長帳號登入紀錄

可查詢近 14 天的家長帳號的設定紀錄,分別為:設定日期、開放時間、開放開始時間。

| 【家長帳號登入紀錄】顯示十四天內的家長帳號登入紀錄: |        |          |   |  |
|----------------------------|--------|----------|---|--|
| 設定日期                       | 開放時間   | 開放開始時間   | Î |  |
| 2020/11/24                 | 30 分鐘  | 18:23:13 |   |  |
| 2020/11/17                 | 30 分鐘  | 15:27:07 |   |  |
| 2020/11/17                 | 60 分鐘  | 15:27:05 |   |  |
| 2020/11/17                 | 30 分鐘  | 15:05:49 |   |  |
| 2020/11/13                 | 120 分鐘 | 16:59:56 |   |  |

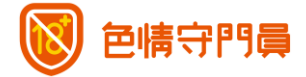

#### 四、 管理帳號功能說明-行動版(家庭版)

家庭版服務申請者稱為「群首」·其可設定最多3門中華電信行動門號·而被設定者 稱為「群員」。登入管理帳號後·將可以新增/刪除群員、編輯群員名稱。

#### 1. 群員管理 - 新增群員

步驟1. 完成登入後,將進入管理帳號列表介面。

步驟2. 於「**有申辦服務門號**」列表中,點選欲操作的門號,進入群員列表。

步驟3. 點選「新增群員」,將群員基本資料寫完畢,並按「送出」。

步驟4. 於視窗中,輸入群員門號所收到之驗證碼,並按「驗證」完成新增群員。

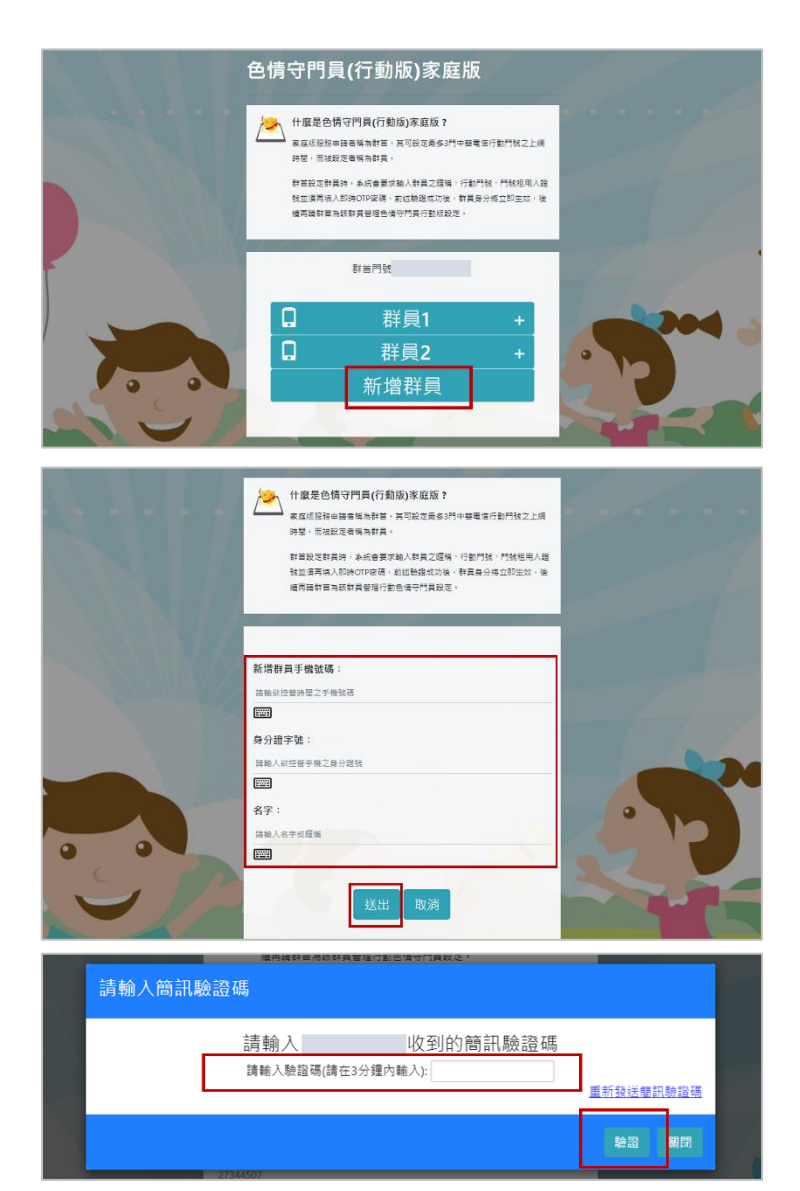

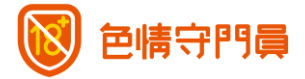

#### 2. 群員管理 - 修改群員名稱

**步驟1.** 於群員列表,找到您欲修改的群員,點選「+」展開列表 **步驟2.** 更新群員暱稱,並按「送出」,完成修改群員名稱。

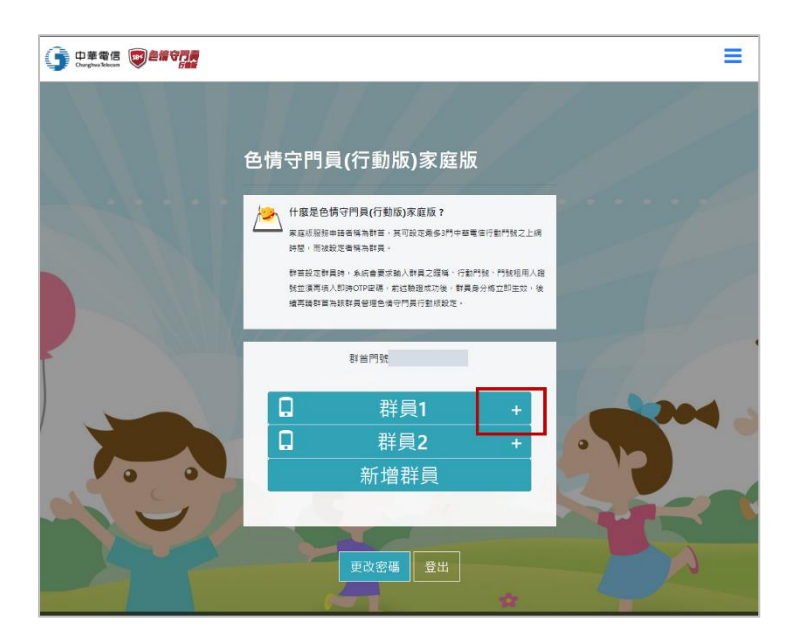

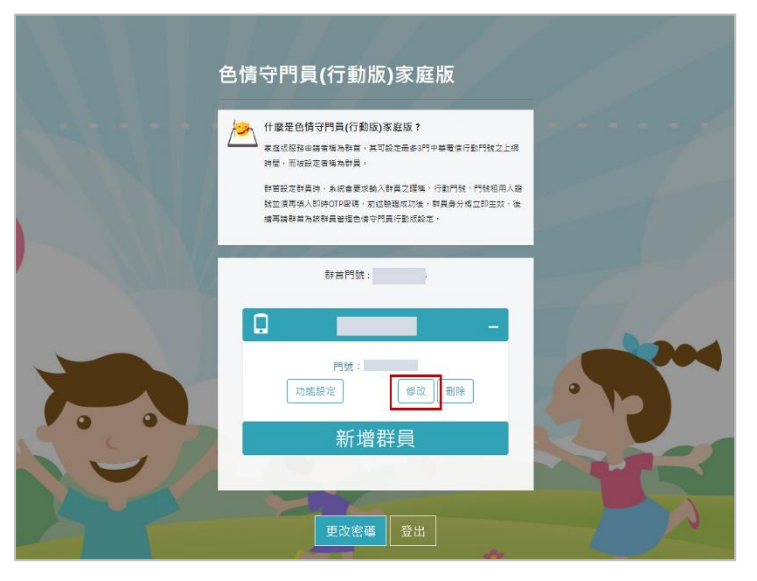

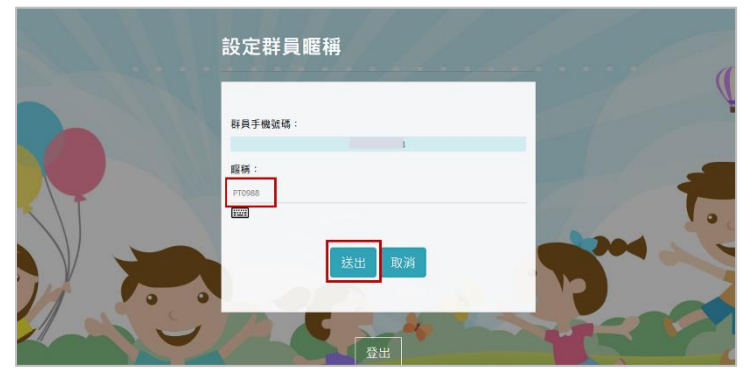

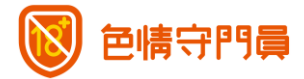

#### 3. 群員管理 - 刪除群員

- **步驟1.** 於群員列表,找到您欲刪除的群員,點選「+」展開列表,並點選「刪 除」。
- 步驟2. 完成刪除群員。

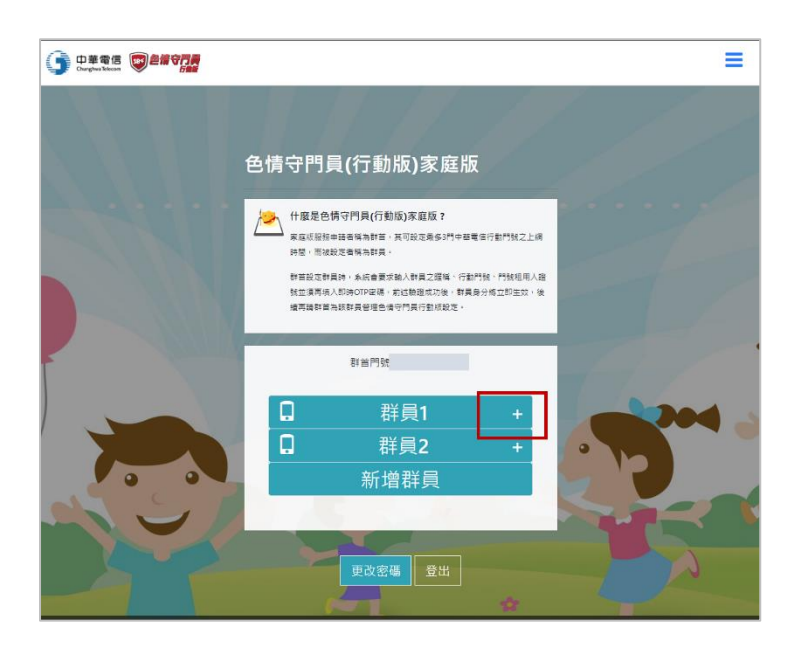

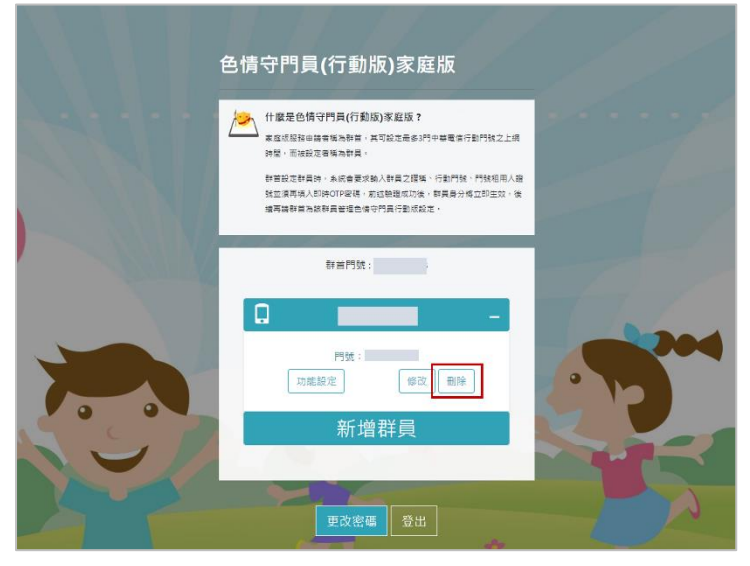

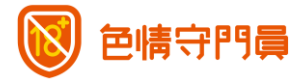

#### 4. 群員管理 - 群員分類攔阻設定

- **步驟1.** 於群員列表,找到您找到欲進行設定的群員,點選「+」展開列表,並點選「功能設定」。
- 步驟2. 依據需求開啟/關閉分類(詳細分類內容請參考 p.9)<sup>。</sup>

| 什麼是色<br>家庭成服務<br>時間,而被<br>對普股定時<br>指並這兩端<br>個高調教育 | 備守門員(行動版)家庭版?<br>申請書稱為許事,其可設定局多3門中<br>起立者稱為許員。<br>員時,永信會要求給人計員之獲得。?<br>人都時0179週,對出路遵信功後,看<br>和訪問責部是会得可得具行度成成之。 | IDX<br>都希信行動門號之上網<br>動門號、門就相用人選<br>員身の痛立即生気、後                                            |                      |                                                                                                    | 什麼是色情守門<br>家庭感望祖由儒考城<br>神營,而被說定意情<br>帮苦說定群員時,身<br>就应案有场人已將O<br>場写稿時首為於範囲 | 員(行動版)家庭版?<br>為教育。其可說定是参3時中華電信行動所<br>為教育。<br>統會要求執人教育之環境。行動門號。門<br>阿密德。前這熱環境功後,教員身分成立5<br>營催色候守門具行動成就定。 | 就之上謂<br>8個用人癖<br>9至双,後 |
|---------------------------------------------------|----------------------------------------------------------------------------------------------------|------------------------------------------------------------------------------------------|----------------------|----------------------------------------------------------------------------------------------------|--------------------------------------------------------------------------|----------------------------------------------------------------------------------------------------|------------------------|
|                                                   | B##F## 群員1 群員2 新增群員 更改密碼 登出                                                                                    | ·                                                                                        |                      |                                                                                                    | 67                                                                       | ■問題: ● 使改 图除 新 增 群員 ● 取扱 图 使改 图 使 图 (1)                                                                 |                        |
|                                                   |                                                                                                    | マート<br>の<br>が<br>の<br>が<br>の<br>の<br>の<br>の<br>の<br>の<br>の<br>の<br>の<br>の<br>の<br>の<br>の | 「「「」」を変わった。          | = 記錄查詢                                                                                                    | 回讀專區                                                                     |                                                                                                    |                        |
|                                                   | 選擇攔阻類別<br>除攔阻「色情、暴力、自殺                                                                                         | 、武器、毒品、赌博」六                                                                              | 分類阻擋設<br>大有裏兒童及青少年身/ | 定頁面<br>D健康之網站,您可依照                                                                                                 | 需求關啟下列類別的打                                                               | 朝田功能。                                                                                                   |                        |
|                                                   | 不啟用 阻抗 酸用 阻抗                                                                                                   | 常影音串流 詳細內書<br>就通訊軟體 詳細內書<br>就社群軟體 詳細內書                                                   |                      | <ul> <li>不設用</li> <li>所設用</li> <li>所設用</li> <li>所設用</li> <li>所設用</li> <li>外設用</li> <li>外設用</li> <li>外設用</li> </ul> | 目擋遊戲平台                                                                   | 過內容<br>過內容<br>過內容<br><b>提模寸</b> 發現力支                                                                    |                        |

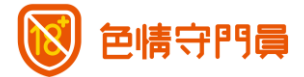

- 5. 群員管理 群員分類攔阻設定
- **步驟1.** 於群員列表,找到您找到欲進行設定的群員,點選「+」展開列表,並點選「**功能設定**」。
- 步驟2. 於功能列點選「家長帳號」。
- 步驟3. 依據需求設定(詳細分類內容請參考 p.11)。

#### 6. 群員管理 - 查詢群員攔阻報表

- **步驟1.** 於群員列表,找到您找到欲進行設定的群員,點選,+」展開列表,點選 「功能設定」。
- 步驟2. 於功能列點選「家長帳號」。
- 步驟3. 依據需求設定(詳細分類內容請參考 p.12)。

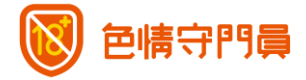

## 五、 管理帳號功能說明-回饋專區

您可於回饋專區中·檢視您曾領取過的行銷活動贈品券。進入管理帳號後·於選單 中點選「回饋專區」·即可進入回饋專區。

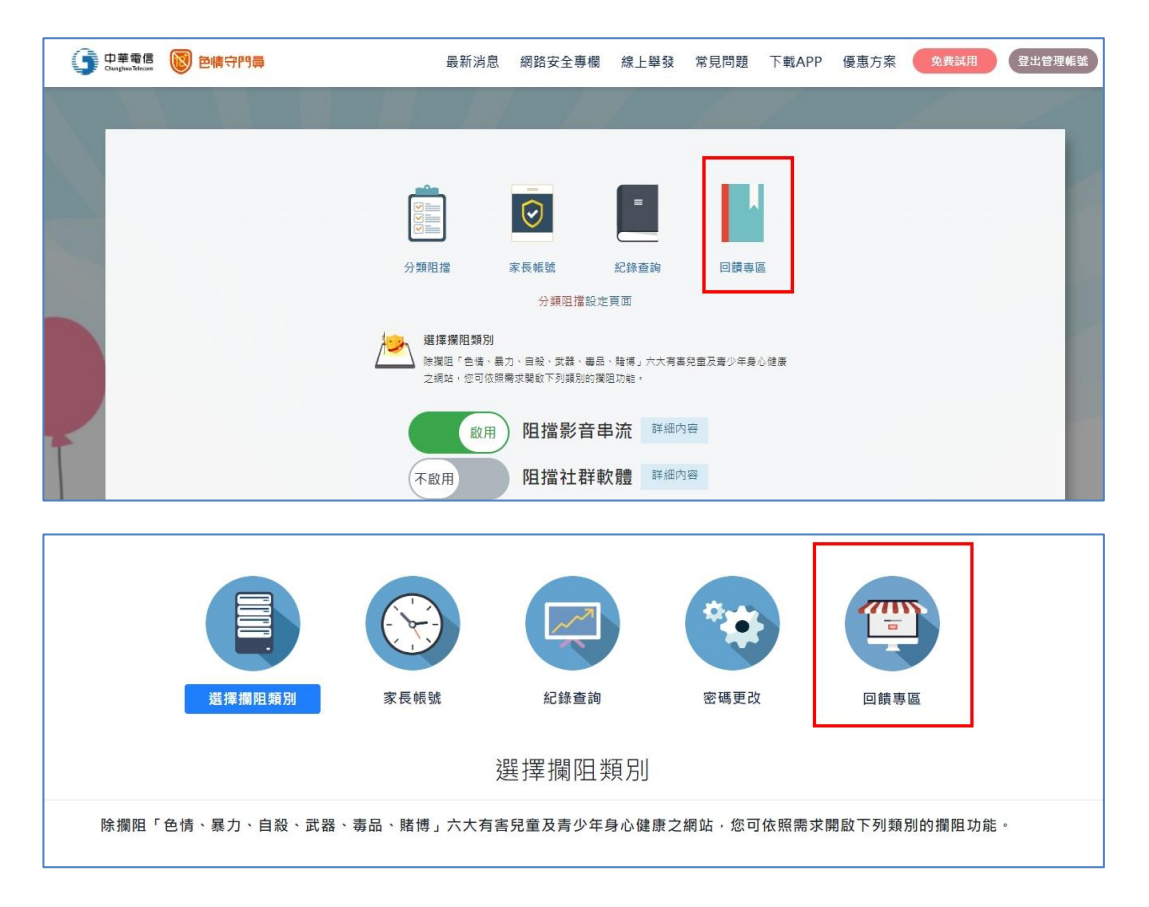